## Hurtigguide ELIT PQ5

- 1. Trykk og hold inne «power» (midt på nederst) knappen i 2 sekunder, så slipp.
- 2. Vent til oppstartsvindu med ELIT logo forsvinner, og instrumentet er klart til måling.
- Som standard logger PQ5 til internt minne med 60 sek intervall så lenge instrumentet er påslått, se punkt 8-11 for logging direkte til USB-pinne (anbefales, man slipper da overføre data fra PQ5 til USB)
- 4. For å endre nettsystem trykk på F1 knappen. Trykk pil opp/ned for å endre valgt system, lagre ved å trykke 3 ganger på «OK» når ønsket system er valgt: 3PH4W= 3fas TN nett, 3PH3W = 3fas IT/TT nett, 1PH2W\_LN = 1fas TN nett, 1PH2W\_LL = 1fas IT/TT nett. 3PH3W+PE = spesialfunksjon for logging av jordfeil på IT nett hvor både lekkasjestrøm, laststrøm, spenninger fase-jord og spenninger fase-fase logges. For lekkasjestrøm trengs strømtang ELIT ELST-40 eller ELIT ELST-68. Denne kan også brukes på TN nett og 1-fas system for måling, se neste side for info.
- 5. Standard display når enhetet skrus på:

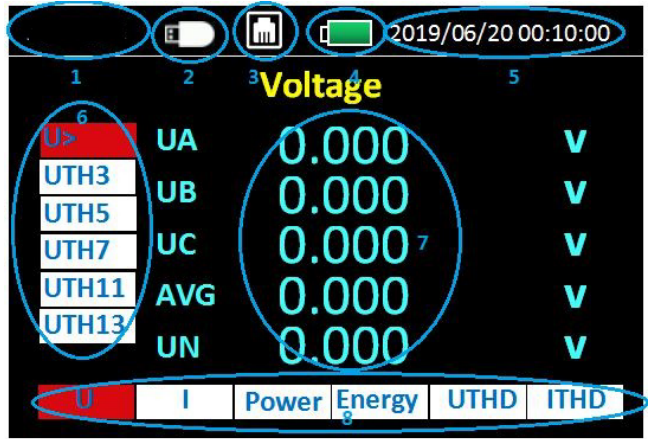

Område 6 = Fra øverst til nederst, ønsket parameter velges med pil ned/opp: Spenning, harmonisk spenning: 3(150Hz),5(250Hz),7,11,13 Område 7= Målte verdier vises her

Område 8 = Fra venstre til høyre, ønsket område velges med pil høyre/venstre Spenning - Strøm - Effekt - Energi - THD spenning -THD strøm

- 6. Trykk «INFO» knappen for å vise koblingsbilder for strøm/spenning, finn aktuelt system med pil høyre/venstre. Trykk på «ESC» for å gå tilbake til skjermen i punkt 4.
- 7. Koble opp strømtenger og spenningskabler iht. koblingsbilde for korrekte målinger
- 8. Koble til en USB minnepinne i USB porten for å logge verdier til denne. (Område 2 i bildet over blir synlig)
- Trykk F3 for å endre loggeintervall(standard 60 sek), trykk så OK med markør på «minnekort» og velg ønsket intervall mellom 1 sek og 9999 sek. Trykk «ESC» for å gå tilbake til skjermen\målebildet i punkt 4.
- Trykk og hold inne «INFO LOG 2sec» for å starte logging til USB Minnepinne «logger…» vises da i øverste venstre hjørne
- 11. Stopp logging med å holde «INFO LOG 2sec» igjen.
- 12. Se <u>www.elit.no</u> og søk på PQ5 for spesifikasjoner og komplett brukermanual.

## Åpning av filer i Excel:

Stopp logging på PQ5, ta ut USB minnepinne og plasser den i PC'n

- 1. Start «tom arbeidsbok» i Excel, trykk «Data» og «fra teks/CSV»
- 2. Velg filplassering for den eksterne disken og velg ønsket fil, klikk så «Importer»
- 3. Kontroller at «skilletegn» er satt til «komma», klikk så «last inn» Filen åpnes nå med alle målinger fordelt i kolonner.
- 4. Hvis ikke grafer er mulig å lage kan problemet være at «.» benyttes som desimaltegn. Klikk da:
- 5. «Hjem»  $\rightarrow$  «søk etter og merk»  $\rightarrow$  «erstatt»
- 6. Fyll inn «.» i **Søk etter** og «,» i **Erstatt med,** klikk så «Erstatt alle» Grafer kan nå lages etter ønske.

## Endring av oppsett på strømtenger for måling av lekkasjestrøm med ELST-40 eller ELST-68

Velg 3PH3W+PE system, se punkt 4 forrige side.

- 1. Trykk F2, trykk så PIL NED og deretter OK når markør er på "IN"
- 2. Trykk **pil opp** for å skifte fra Flexibel tang til CT(current transformer), bekreft med **OK**
- 3. Sett CT Pri(A): 000001 med piltaster og bekreft med OK
- 4. Sett CT SEC(mV): 373.000 med piltaster og bekreft med OK
- 5. Trykk så ESC MENU for å gå tilbake til måleskjermen Minimum en fasestrøm må måles på A, B eller C, samtidig som lekkasjestrøm på N terminal.

## Programvare for enkel analyse og 1-siders PDF rapporter: MasterLink Power

Lastes ned fra produktkortet til ELIT PQ5 på www.elit.no

Tabellvisning etter åpning av **Datasheet\_** fil fra PQ5:

| <> ELIT                                                                            | LOGGERDATA I TABELLFORM | GRAFISK FREM      | ISTILLING RAPPOR | Г           |                         |                    |                 |                       |                              |                                 |
|------------------------------------------------------------------------------------|-------------------------|-------------------|------------------|-------------|-------------------------|--------------------|-----------------|-----------------------|------------------------------|---------------------------------|
| MasterLink Power PQ5                                                               | Dato                    | Spenning<br>L1(V) | THDU:L1-N(%)     | Strøm L1(A) | Harmonisk<br>THDI:L1(%) | Frekvens<br>L1(Hz) | Effektfaktor:L1 | Aktiv effekt<br>L1(W) | Reaktiv<br>effekt<br>L1(Var) | Tilsynelatende<br>effekt L1(VA) |
| 3422272006                                                                         | 2023-02-15 07           | 0.000             | 0.000            | 0.000       | 0.000                   | 0.000              | 0.000           | 0.000                 | 0.000                        | 0.000                           |
| Loggerdata fra<br>2023-02-15 07:35:11<br>2023-02-16 07:02:25                       | 2023-02-15 07           | 0.000             | 0.000            | 0.000       | 0.000                   | 0.000              | 0.000           | 0.000                 | 0.000                        | 0.000                           |
|                                                                                    | 2023-02-15 07           | 0.000             | 0.000            | 0.000       | 0.000                   | 0.000              | 0.000           | 0.000                 | 0.000                        | 0.000                           |
| Loggens nettsystem<br>3P4W                                                         | 2023-02-15 08           | 0.000             | 0.000            | 0.000       | 0.000                   | 0.000              | 0.000           | 0.000                 | 0.000                        | 0.000                           |
|                                                                                    | 2023-02-15 08           | 238.831           | 1.688            | 10.594      | 14.274                  | 50.046             | 0.225           | 1115.091              | -207.988                     | 2520.492                        |
| Signalvalg Venstre Y-Akse                                                          | 2023-02-15 08           | 238.436           | 1.530            | 4.641       | 14.288                  | 49.992             | 0.975           | 1077.360              | -192.709                     | 1106.360                        |
|                                                                                    | 2023-02-15 08           | 238.485           | 1.497            | 4.642       | 13.964                  | 49.983             | 0.975           | 1079.231              | -204.246                     | 1106.983                        |
|                                                                                    | 2023-02-15 08           | 238.588           | 1.509            | 4.637       | 14.592                  | 50.032             | 0.975           | 1078.295              | -189.279                     | 1106.048                        |
| - <b>T</b>                                                                         | 2023-02-15 08           | 239.299           | 1.694            | 4.489       | 16.347                  | 50.063             | 0.972           | 1041.812              | -192.397                     | 1074.242                        |
| · · · · · · · · · · · · · · · · · · ·                                              | 2023-02-15 08           | 238.773           | 1.674            | 4.572       | 14.064                  | 50.013             | 0.974           | 1062.704              | -206.429                     | 1091.392                        |
|                                                                                    | 2023-02-15 08           | 238.598           | 1.677            | 4.578       | 14.437                  | 50.031             | 0.974           | 1064.575              | -207.676                     | 1092.016                        |
| Signativalg Høyre Y-Akse                                                           | 2023-02-15 08           | 238.589           | 1.677            | 4.582       | 14.927                  | 49.994             | 0.974           | 1064.887              | -201.752                     | 1093.263                        |
|                                                                                    | 2023-02-15 08           | 238.887           | 1.645            | 4.383       | 14.315                  | 50.020             | 0.973           | 1019.360              | -196.451                     | 1046.801                        |
|                                                                                    | 2023-02-15 08           | 238.739           | 1.647            | 4.554       | 13.973                  | 50.019             | 0.974           | 1060.209              | -194.268                     | 1087.338                        |
|                                                                                    | 2023-02-15 08           | 238.618           | 1.651            | 4.715       | 13.083                  | 49.990             | 0.976           | 1097.005              | -208.612                     | 1125.069                        |
|                                                                                    | 2023-02-15 08           | 239.018           | 1.659            | 4.724       | 13.431                  | 50.073             | 0.974           | 1100.747              | -208.300                     | <mark>1</mark> 129.123          |
|                                                                                    | 2023-02-15 08           | 238.587           | 1.637            | 4.837       | 14.574                  | 50.019             | 0.972           | 1122.575              | -206.117                     | 1154.069                        |
|                                                                                    | 2023-02-15 08           | 238.721           | 1.696            | 4.553       | 14.450                  | 50.021             | 0.974           | 1059.898              | -206.117                     | 1087.026                        |
| <ul> <li>Tynn graffinje</li> <li>Konvertere aktiv energi fra Wh til kWh</li> </ul> | 2023-02-15 08           | 238.843           | 1.634            | 4.266       | 14.513                  | 49.998             | 0.974           | 990.984               | -184.601                     | 1018.737                        |
|                                                                                    | 2023-02-15 08           | 238.887           | 1.647            | 4.266       | 14.681                  | 50.043             | 0.974           | 992.543               | -187.408                     | 1019.048                        |
|                                                                                    | 2023-02-15 08           | 238.718           | 1.587            | 4.218       | 14.691                  | 49.995             | 0.967           | 973.834               | -218.278                     | 1006.887                        |
| PQ5                                                                                | 2023-02-15 08           | 238.486           | 1.599            | 4.220       | 14.385                  | 50.010             | 0.967           | 973.522               | -216.407                     | 1006.264                        |
|                                                                                    | 2023-02-15 08           | 239.018           | 1.651            | 3.855       | 16.879                  | 50.034             | 0.965           | 889.329               | -193.644                     | 921.447                         |

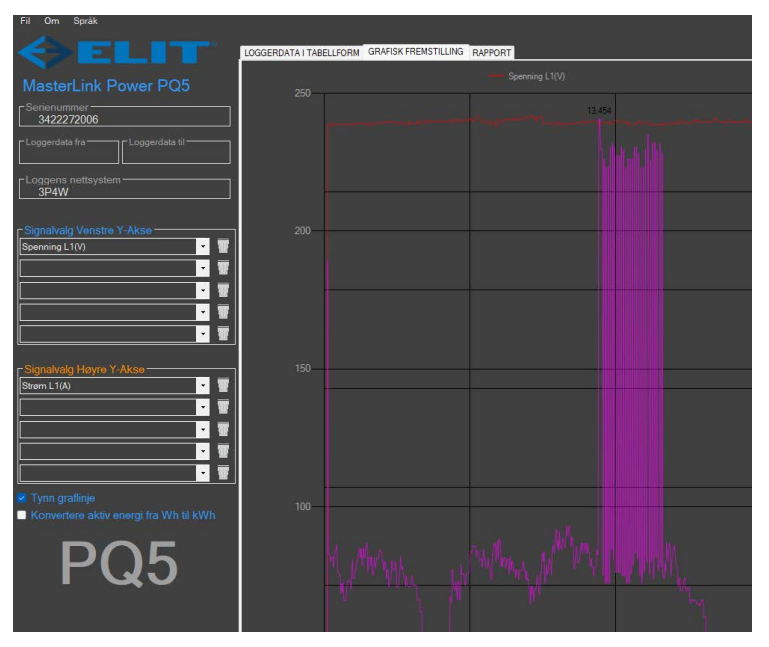

Ønsket signal kan velges og vises som graf. I eksempelet er spenning L1 valgt for venstre akse og strøm L1 for høyre akse.

Man kan klikke i på kurven i grafen for å legge til verdien på et strømtopp f.eks.

Man kan også zoome til ønsket område.

En enkel 1-sides PDF rapport med bilde av grafen og kort info om installasjonen kan generes.